(一) 學生學習概覽

學生學習概覽用作記錄學生於高中階段在全人發展方面的成就(公開試成績除外),目的是 就中學畢業生的能力及專長提供補充資料,從而更全面地反映學生的個人發展,以配合社會 對多元人才的需求。

學生可按需要:

- 1. 向未來僱主及高等教育院校展示學生學習概覽,以作為其個人特質和能力的證明文件。
- 2. 在填報大學聯招辦法(JUPAS)的「比賽/活動的經驗及成就(OEA)」表格及專上課 程電子預先報名平台(E-APP)時,參考學生學習概覽的資料。同時學生亦可選擇上載 其學生學習概覽供大學及專上院校參考。

學生學習概覽(Student Learning Profile, SLP)包括有以下 5 項資料:

|    | 資料           | 備註                      |
|----|--------------|-------------------------|
| 1. | 學生資料         | 學生無須額外提供;如有更改須立即通知學校。   |
| 2. | 校內學科成績       | 即是學生的學業成績表。             |
| 3. | 其他學習經歷       | ***                     |
| 4. | 校外表現/獎項及重要參與 | M 有 何 闪 加 ! 胡 参 阅 下 衣 。 |
| 5. | 學生自述         | 中六學生須自行撰寫。              |

|          | 其他學習經歷                                                                                                    | 校外表現/獎項及重要參與                                                                                                    |
|----------|----------------------------------------------------------------------------------------------------|----------------------------------------------------------------------------------------------------|
| 分別       | 由學校舉辦,或學校與校外機構合辦的學習活動/比賽,包括在課堂時間及/或以外進行的有關學習經歷。                                                                   | 在高中階段曾參與過,但 <u>不是由學校舉辦</u> 的學習活動/比賽。                                                                                   |
| 例子       | <ul> <li>全方位學習日</li> <li>PeerNet 組長訓練營</li> <li>地理科中上環市區重建考察</li> <li>高級組中文演講比賽</li> <li>香港學校朗誦節(中文朗誦)</li> </ul> | <ul> <li>英國皇家音樂學院八級鋼琴考試</li> <li>香港童軍總會總領袖獎章</li> <li>聖約翰救傷隊急救證書課程</li> <li>渣打香港馬拉松十公里賽</li> <li>香港丙組足球聯賽比賽</li> </ul> |
| 輸入<br>資料 | 所有活動均已由學校老師輸入,學生只須於 eClass 選擇已參加過的活動(無須自行建立活動)。                                                                   | 學生須自行於 eClass 建立及輸入活動資料。學校不會確認學生的參與資料;在有<br>需要時,學生須自行負責向相關人士提供<br>適當証明。                                                |

(二)如何在 eClass 選擇已參加的「其他學習經歷」資料?

|               |                                          | Exten of                                           |
|---------------|------------------------------------------|----------------------------------------------------|
| ۶             | 香港仔浸信會呂明才書院                              | 第一步         前往學校 eClass         網頁,並登入系         統。 |
|               | 登入編號                                     |                                                    |
|               |                                          | 肥和你的路开影                                            |
|               | 密碼                                       | 限知[MI]]字王祖                                         |
|               |                                          | 號碼為                                                |
|               | 重罢登入应理 登入                                | 141001,你的登                                         |
|               |                                          | 入名稱則是                                              |
|               |                                          | s141001 ∘                                          |
|               |                                          | <b>公</b> 一止                                        |
|               | 教學職務員工   ? ENG X                         | <u>事—</u><br>登入後於版面的                               |
|               |                                          | 右上方點選                                              |
|               |                                          |                                                    |
|               |                                          | <b>A</b>                                           |
|               | -🖾 iMail                                 | 0                                                  |
|               |                                          |                                                    |
|               | ✓  前 校曆表                                 |                                                    |
|               |                                          |                                                    |
|               |                                          |                                                    |
|               | ▶ 翻 轉 頻 道                                |                                                    |
|               |                                          |                                                    |
| <b>PCI299</b> | 香港行浸信會呂明才書院 🙎 學生   ENG X                 |                                                    |
| Condo         |                                          | 於版面的左万點                                            |
|               | iPortfolio                               | 選「其他學習經                                            |
|               | 我的資料                                     | 歷一。                                                |
|               | 基本資料                                     |                                                    |
|               | 英文姓名 班子 1/1796                           |                                                    |
| Your Pho      |                                          |                                                    |
| (•)           | 1 性別 1 1 1 1 1 1 1 1 1 1 1 1 1 1 1 1 1 1 |                                                    |
|               |                                          |                                                    |
|               | 学生编就                                     |                                                    |
| - 4045-2mm    | 出生物點                                     |                                                    |
| ■ 我的資料        | 产品就调 社                                   |                                                    |
| □ 其他學習經歷      | 地址 入學日期                                  |                                                    |
| 校外表現/獎印       | 現及重要參與 /                                 |                                                    |
| □ 學生自述        | 監護人資料                                    |                                                    |
|               |                                          |                                                    |
| ▶ 學習檔案        | 未有紀録。                                    |                                                    |
|               |                                          |                                                    |

| 香港仔浸信會是                                      | 明才書院                       |               |                    |              |                 |      |                     |              | 2                 | 2 學生   『     | ING X |   | 第四步             |
|----------------------------------------------|----------------------------|---------------|--------------------|--------------|-----------------|------|---------------------|--------------|-------------------|--------------|-------|---|-----------------|
| <b>CEIASS</b>                                | ○ 盗訊服務 ○ 學 ()              | 1動管1          | ■工工                |              |                 |      | <b>1</b>            | <b>n 4</b>   | 5                 | 📽 I 😒        | I 🚮.  |   | 點選「申報紀          |
| iPor                                         | tfolio                     |               |                    |              |                 |      |                     |              |                   |              | 3.0   | - | <del>徐</del> 一。 |
|                                              |                            |               |                    |              |                 |      |                     |              |                   |              |       |   |                 |
| 其他學習經歷                                       |                            |               |                    |              |                 |      |                     |              |                   |              |       |   |                 |
| ▲ 申報紀錄 · · · · · · · · · · · · · · · · · · · |                            |               |                    |              |                 |      |                     |              |                   |              |       |   |                 |
| Your Photo                                   |                            |               |                    |              |                 |      |                     |              | _                 |              |       |   |                 |
|                                              | ◆ 整體總結                     |               |                    | 其他母          |                 | 躔 (1 | (兵動)                |              | E                 |              |       |   |                 |
|                                              |                            | ID            | MCE                | CS PI        | ) AD            | CE   | OTHERS              | 宗教教育         | 總時數               | (已批核)        |       |   |                 |
|                                              | 2009-2010                  | 0             | 0                  | 0 0          | 0               | 0    | 0                   | 0            | 0                 | 0            |       |   |                 |
|                                              | 2010-2011                  | 0             | 0                  | 0 0          | 0               | 0    | 0                   | 0            | 0                 | 0            |       |   |                 |
|                                              | 2011-2012                  | 0             | 0                  | 0 0          | 0               | 0    | 0                   | 0            | 0                 | 0            |       |   |                 |
| 一我的資料                                        | 2012-2013                  | 0             | 72                 | 0 48         | 48              | 48   | 0                   | 0            | 72                | 2            |       |   |                 |
| ■ 其他學習經歷                                     | 2013-2014                  | 28.5          | 40.5               | 85 0         | 9 25            | 2    | 139.75              | 1 75         | 185.5             | 18           |       |   |                 |
| 校外表現/獎項及重要參與                                 | 總數                         | 50.5          | 121.5              | 29.5 49      | 61.25           | 63   | 350.25              | 1.75         | 562.5             | 42           |       |   |                 |
| 📄 學生自述                                       |                            |               |                    |              |                 |      |                     |              |                   |              |       |   |                 |
|                                              |                            |               |                    |              |                 |      |                     |              |                   |              |       |   |                 |
| ☆ 學習檔案                                       |                            |               |                    |              |                 |      |                     |              |                   |              |       |   |                 |
|                                              |                            |               |                    |              |                 |      |                     |              | ~                 | - F23.84     |       |   | *** · · · *     |
|                                              | 3明才書院                      |               |                    |              |                 |      |                     |              | <u>×</u>          | °\$°±   ⊑    | NG X  |   | <u>第五步</u>      |
| © diu do<br>◎ 首頁                             | ◎ 資訊服務 ◎ 學                 | 與教管           | 理工具                |              |                 |      | 1                   | 1 🤣          | 🔁 I 🦉             | 🏂 ا 😢        | 4     |   | 從版面顯示出的         |
| iPor                                         | tfolio                     |               |                    |              |                 |      |                     |              |                   |              | /     |   | 活動中,點選你         |
|                                              |                            |               |                    | _            |                 |      |                     |              |                   |              |       |   | コムもわても          |
|                                              | 其他學習結                      | 經歷            |                    |              |                 |      |                     |              |                   |              |       |   | 已參加的活動。         |
|                                              | , 🔄 申報紀錄                   | ٤             |                    |              |                 |      |                     |              |                   |              |       |   |                 |
| Your Photo                                   | 提交時段由 20                   | 014-0         | 9-01 (             | 00:00:0      | 0 至 20          | 15-0 | 8-31 23:            | 55:00        |                   |              |       |   | 在本簡介中會以         |
|                                              | 註:若要申報:<br>報紀錄。            | 的活動E          | 己顯示於               | 學校預設         | 活動内・            | 請按注  | 動標題進行               | 申報。否則        | 削,請按 <del>新</del> | <b>蹭</b> 自行申 |       |   | 「纮二十十日時         |
| $(\cdot, -)$                                 | 部で                         |               |                    |              |                 |      |                     |              |                   |              |       |   |                 |
|                                              |                            | -             | taba Institute     | 10. ( l. dr  | - 1             |      |                     |              |                   |              |       |   | <i>連曾」作一例。</i>  |
|                                              | ◆● 學校預設<br>全部年度            | 活動(<br>▼      | <b>按標題</b><br>全部狀態 | 進行甲鞘<br>ኈ▼   | ž)              |      |                     |              |                   |              |       |   |                 |
|                                              | 全部類別 ▼                     | 所有            | 子分類                | •            |                 |      |                     |              |                   |              |       |   |                 |
| <ul> <li>一 荻田資料</li> <li>一 母粒纪錄</li> </ul>   |                            |               |                    |              |                 | /    | 輸入構                 | 題            |                   | 尋找           |       |   |                 |
| □ 字12和3家<br>■ 其他學習經歷                         | # 標題                       |               |                    | 學時           | -63 分類          | i    | 開始少                 | 結束           | 狀態,               | / 批獲日期       |       |   |                 |
| 校外表現/獎項及重要參與                                 | 1 SING 夢傳者                 | 行社際哥          | 加工专                | 2013         | 3-<br>比猜        |      |                     |              |                   |              |       |   |                 |
| - 學生自述                                       | 2 第三十十屆                    | 陸軍會           |                    | 2013         | -<br>比海         |      |                     |              |                   |              |       |   |                 |
|                                              | <ol> <li>第二十 日本</li> </ol> |               |                    | 2014         | }- LLm          | ,    |                     |              |                   |              |       |   |                 |
| № 學習檔案                                       | ⇒ 弗十五周水                    | 世智            |                    | 2014         |                 | 2    |                     |              |                   |              |       |   |                 |
|                                              | 4 週三午間活                    | 動-紙飛          | 機比賽                | 2013         | 1 活動            | )    |                     |              |                   |              |       |   |                 |
|                                              | 四十周年校<br>5 《Mounting       | 慶福音<br>i Up,s | 音樂劇<br>如應展         | 2014<br>2015 | -<br>; 活動       | )    |                     |              |                   |              |       |   |                 |
|                                              | 翅》<br>6 高級組男子              | 隊際足:          | 球比赛                | 2013         | }-<br>比瘦        | ł    |                     |              |                   |              |       |   |                 |
|                                              | 2013<br>7 高級組班際            | 閃避球           | 比赛                 | 2012         | 3-<br>比疳        | 1    |                     |              |                   |              |       |   |                 |
|                                              | 8 數獨比寨                     |               |                    | 2014         | ,<br>3-<br>比海   | ł    |                     |              |                   |              |       |   |                 |
|                                              | 9 中文原子等:                   | 書法比           | 赛                  | 2014         | + ····<br>}- 比海 |      |                     |              |                   |              |       |   |                 |
|                                              | 甘小母336元四                   | 1 0           | 2回曲5 0             | 2014         | + Julia         |      | 百 1 -               | <u>、 毎</u> 7 | 188               | • <b>1</b> 3 |       |   |                 |
|                                              | 央心学智程歴                     | 1-9,          | 電数 9               |              |                 | ÷ .  | <u>g</u> 1 <b>*</b> | → 毋月         | C#80/11 50        | , • 頃        |       |   |                 |
|                                              |                            |               |                    |              | Ba              | ack  |                     |              |                   |              |       |   |                 |

|                 |                 |                   | _ |            |  |  |  |
|-----------------|-----------------|-------------------|---|------------|--|--|--|
| PCIace<br>Trace | 信會呂明才書院         | <b>2</b> 學生   CNG | x | <u>第六步</u> |  |  |  |
|                 | 頁 🏾 資訊服務 🔍 學與教管 | ei a 🖉 🖉 🕼 🖉 🖉 🖉  |   | 於適當空格內輸    |  |  |  |
| i (1            | iPortfolio      |                   |   |            |  |  |  |
|                 |                 | 有*的項目必            |   |            |  |  |  |
|                 |                 |                   |   | 須填寫)。      |  |  |  |
|                 | ◆ 新增            |                   |   |            |  |  |  |
| Your Photo      | 提交類型            | 其他學習經歷            |   |            |  |  |  |
|                 | 類別*             | 比賽                |   | 輸入後點遲「呈    |  |  |  |
|                 | 子類別             |                   | 1 |            |  |  |  |
|                 | 標題*             | 第三十七屆陸運會          |   | 送」。        |  |  |  |
|                 | 日期*             | 2013-12-13 至      |   |            |  |  |  |
|                 | 其他學習經歷範疇        | 體育發展              |   |            |  |  |  |
| 1 我的資料          | 合作機構            |                   |   |            |  |  |  |
| 📄 學校紀錄          | 時數*             | 最大時數:12           |   |            |  |  |  |
| ■ 其他學習經歷        | 參與角色*           |                   |   |            |  |  |  |
| 校外表現/獎項及重要參與    | 與項 / 證書 / 成果*   |                   |   |            |  |  |  |
|                 | 附件 / 證明         | 添加更多檔案            |   |            |  |  |  |
| ▶ 學習檔案          | 詳情              |                   |   |            |  |  |  |
|                 | 學校備註            |                   |   |            |  |  |  |
|                 | 要求的批核者*:        | 羅嘉俊先生  ▼          |   |            |  |  |  |
|                 | 附有*的項目必須填寫      | 。 星送 重設 取消        |   |            |  |  |  |

注意:

- 中四至中五級:所有 2025 年 6 月 12 日(星期四、Day F)以後參加的活動,將不會在本學年的「學生學習概覽」中呈現。
- 中六級:所有 2025 年 2 月 7 日(星期五、Day A)以後參加的活動,將不會在本學年的「學生學習概覽」中呈現。

(三)如何在 eClass 自行建立及輸入「校外表現/獎項及重要參與」資料?

|                         | 香港仔浸信會呂明才書院                                                                       | 第一步<br>前往學校 eClass<br>網頁,並登入系<br>統。 |
|-------------------------|-----------------------------------------------------------------------------------|-------------------------------------|
|                         | · 豆八編號                                                                            |                                     |
|                         |                                                                                   | 假如你的學生證                             |
|                         | 密碼                                                                                | 號碼為                                 |
|                         |                                                                                   |                                     |
|                         | 重置登入密碼 登入                                                                         | 141001,你的宝                          |
|                         |                                                                                   | 入名稱則是                               |
|                         |                                                                                   | s141001 ∘                           |
|                         |                                                                                   | <sup>第一</sup> 步                     |
|                         | 教學職務員工   ? ENG X                                                                  | <u>月二之</u><br>双 1                   |
|                         |                                                                                   | 豆八夜バ似囬印                             |
|                         | / 🛃 🔤 🔽 🎎 🦗                                                                       | 石上万點選                               |
|                         |                                                                                   | <b>P</b> -1                         |
|                         |                                                                                   | °                                   |
|                         | - iMail                                                                           |                                     |
|                         |                                                                                   |                                     |
|                         | ✓ ₩ 校曆表                                                                           |                                     |
|                         |                                                                                   |                                     |
|                         |                                                                                   |                                     |
|                         | ▶ ▲ 翻頭 箱 道                                                                        |                                     |
|                         |                                                                                   | <b>答</b> 二                          |
|                         | 香港行法信會呂明才書院 2019年1 ENG X                                                          |                                     |
| CCILLOS                 | ③ 首頁         ○ 資訊服務         ○ 學與教管理工具         ③ ③         ④ 二         ※         ④ | 於版面的左方點                             |
|                         | iPortfolio                                                                        | 選「校外表現/獎                            |
|                         |                                                                                   | 項及重要參                               |
|                         | 我的資料                                                                              | 明い。                                 |
|                         |                                                                                   | 兴]、                                 |
| Your Photo              | 头又姓名                                                                              |                                     |
|                         | 性別                                                                                |                                     |
|                         | 出生日期                                                                              |                                     |
|                         | 學生編號 日本 日本 日本 日本 日本 日本 日本 日本 日本 日本 日本 日本 日本                                       |                                     |
|                         |                                                                                   |                                     |
| 3 我的資料                  | 出生地點                                                                              |                                     |
|                         | 电超弧码 入學日期                                                                         |                                     |
| ▶ 共応学者経歴<br>▶ 校外表現/獎項及: | 重要參與                                                                              |                                     |
| - 學生自述                  | 監護人資料                                                                             |                                     |
| 🗋 報告                    |                                                                                   |                                     |
| ₩ 學習檔案                  | 未有紀録。                                                                             |                                     |
|                         |                                                                                   |                                     |

| 香港仔浸信會                                                                               | 呂明才書院                                                                                                    | 会 學生   ENG X                                                      | 第四步                              |
|--------------------------------------------------------------------------------------|----------------------------------------------------------------------------------------------------|-------------------------------------------------------------------|----------------------------------|
| CERSS<br>© ăț                                                                        | ◎ 資訊服務 ◎ 學與教管理工具                                                                                                    | / 🗊 🕸 🤣 🚭 💥 💐                                                     | ▲ 點選「新增」。                        |
| • 首自<br>iPo                                                                          | <ul> <li>○ 資訊服務 ○ 學與教官理工具</li> <li>次代表現/条項及成要条與</li> <li>● 新增</li> <li>● 金部総議</li> <li>● 金部総議</li> <li>● 金融</li> <li>● 金融</li></ul> | ●編輯 ×冊時<br>●編輯 ×冊時<br>●発角色 英項 / 遠吉 / 成果 範別 状況/<br>屋理日期 ■<br>未有紀錄・ | -   趈廷   初「垣 」。                  |
| <ul> <li>學校紀錄</li> <li>其他學習經歷</li> <li>較外表現/獎項及重要參與</li> <li>學生自述</li> </ul>         |                                                                                                    |                                                                   |                                  |
| CERSS ●首目<br>iPo                                                                     | Syft表統<br>O 資訊服務 O 學與教管理工具<br>rtfolio                                                                                                    | 2 ##   FNG                                                        | <b>第五步</b><br>於適當空格內輸<br>入所需資料(附 |
| -Your Photo                                                                          | <b>牧外表現/美項及意要參與</b> ◇ 新增 提交類型 校外表現/獎項及重要                                                                                                    | 參與                                                                | 有*的項目必<br>須填寫)。                  |
|                                                                                      | 編別* 比濱 ▼<br>子細別 ▼<br>標題*<br>日期*                                                                                                    | 1Ľ                                                                | 輸入後點選「呈<br>送」。                   |
| <ul> <li>● 我的資料</li> <li>● 學校紀錄</li> <li>○ 其他學習經歷</li> <li>○ 校外表現/獎項及重要參與</li> </ul> | 新增结束日期       合辦機構       参與角色       獎項 / 證書 / 成果                                                                                                    |                                                                   |                                  |
|                                                                                      | 附件 / 證明         添加更多檔案           详例            时有*的項目必須填寫。                                                                                                    | 星选 取消                                                             |                                  |
|                                                                                      |                                                                                                    |                                                                   |                                  |

(四)如何在 eClass 自行輸入「學生自述」?【只適用於中六學生】

|                                                                                                    | 香港仔浸信會呂明才書院<br>登入編號<br>密碼                                                                                                    | 第一步<br>前往學校 eClass<br>網頁,並登入系<br>統。<br>假如你的學生證<br>號碼為 |
|----------------------------------------------------------------------------------------------------|----------------------------------------------------------------------------------------------------|-------------------------------------------------------|
|                                                                                                    | 重置登入密碼                                                                                                    | 141001,你的登<br>入名稱則是<br>s141001。                       |
|                                                                                                    | 教學職務員工   ? ENG X<br>[]                                                                                                    | 第二步<br>登入後於版面的<br>右上方點選                               |
|                                                                                                    | IMail ✓ 储                                                                                                    | •                                                     |
|                                                                                                    | ▶ 翻 調 插 道                                                                                                    |                                                       |
|                                                                                                    | 香港(行送信台呂明才書案     2 学生     106 X       ③首頁     ○資訊服務     ○學與教管理工具     ②     ②     ②     ②     ②     ③     ③     ③     ③     ③     ③     ③     ③     ③     ③     ③     ●     ●     ●     ●     ●     ●     ●     ●     ●     ●     ●     ●     ●     ●     ●     ●     ●     ●     ●     ●     ●     ●     ●     ●     ●     ●     ●     ●     ●     ●     ●     ●     ●     ●     ●     ●     ●     ●     ●     ●     ●     ●     ●     ●     ●     ●     ●     ●     ●     ●     ●     ●     ●     ●     ●     ●     ●     ●     ●     ●     ●     ●     ●     ●     ●     ●     ●     ●     ●     ●     ●     ●     ●     ●     ●     ●     ●     ●     ●     ●     ●     ●     ●     ●     ●     ●     ●     ●     ●     ●     ●     ●     ●     ●     ●     ●     ●     ●     ●     ●     ●     ●     ●     ●     ●     ●     ●     ●     ●     ●     ● | 第三步<br>於版面的左方點<br>選「學生自<br>述」。                        |
| - Your Photo<br>「● <b>北の資料</b><br>● 学校紀錄<br>● 其他学習經歴<br>● 社会 本語 (################################### | 英文姓名     學年     班別     班號       中文姓名     ····································                                                                                                    |                                                       |
| <ul> <li>● 學生自述</li> <li>● 報告</li> <li>● 學習檔案</li> </ul>                                             |                                                                                                    |                                                       |

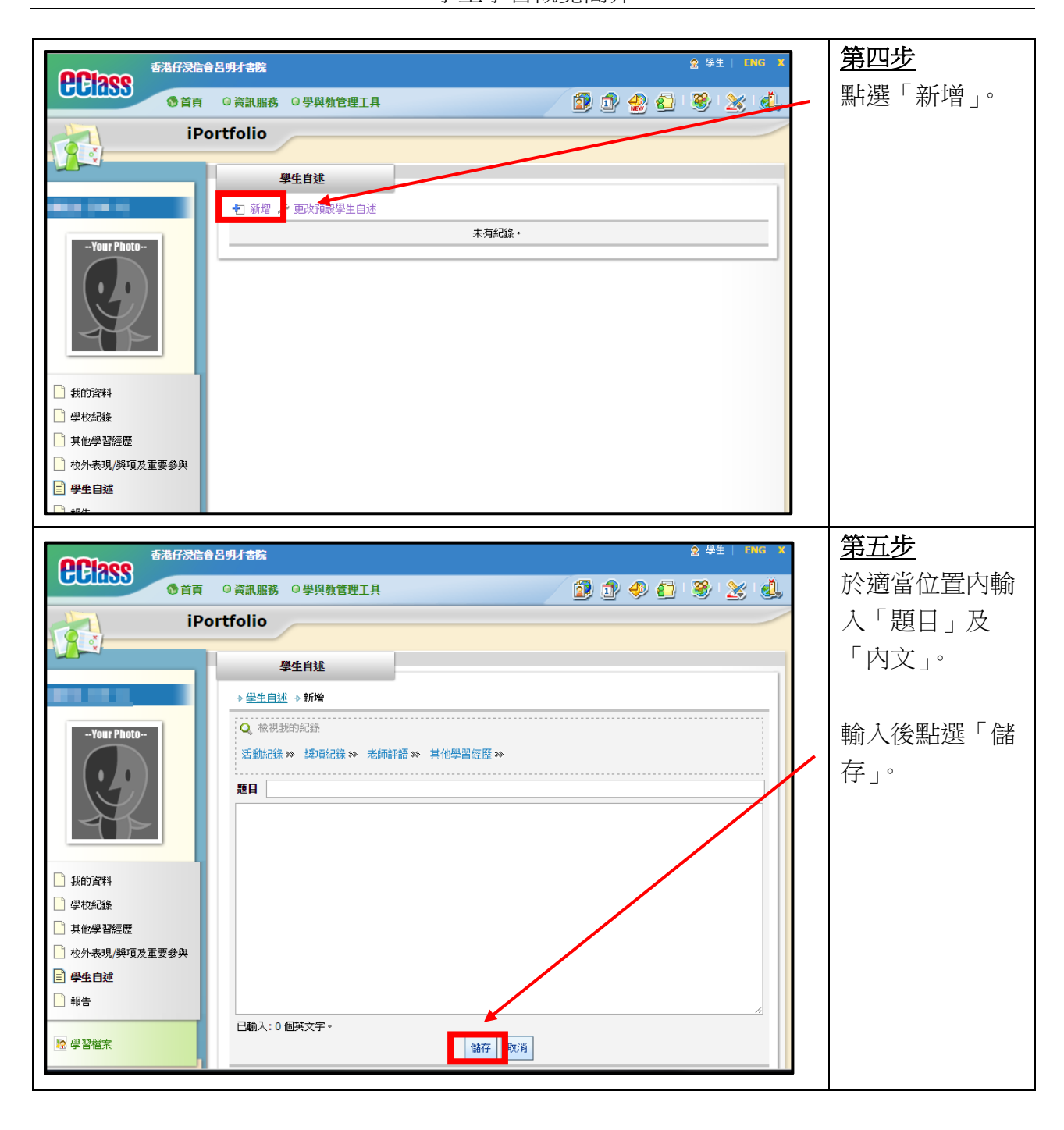

(五)如何在 eClass 設定、儲存及列印報告?【只適用於中六學生】

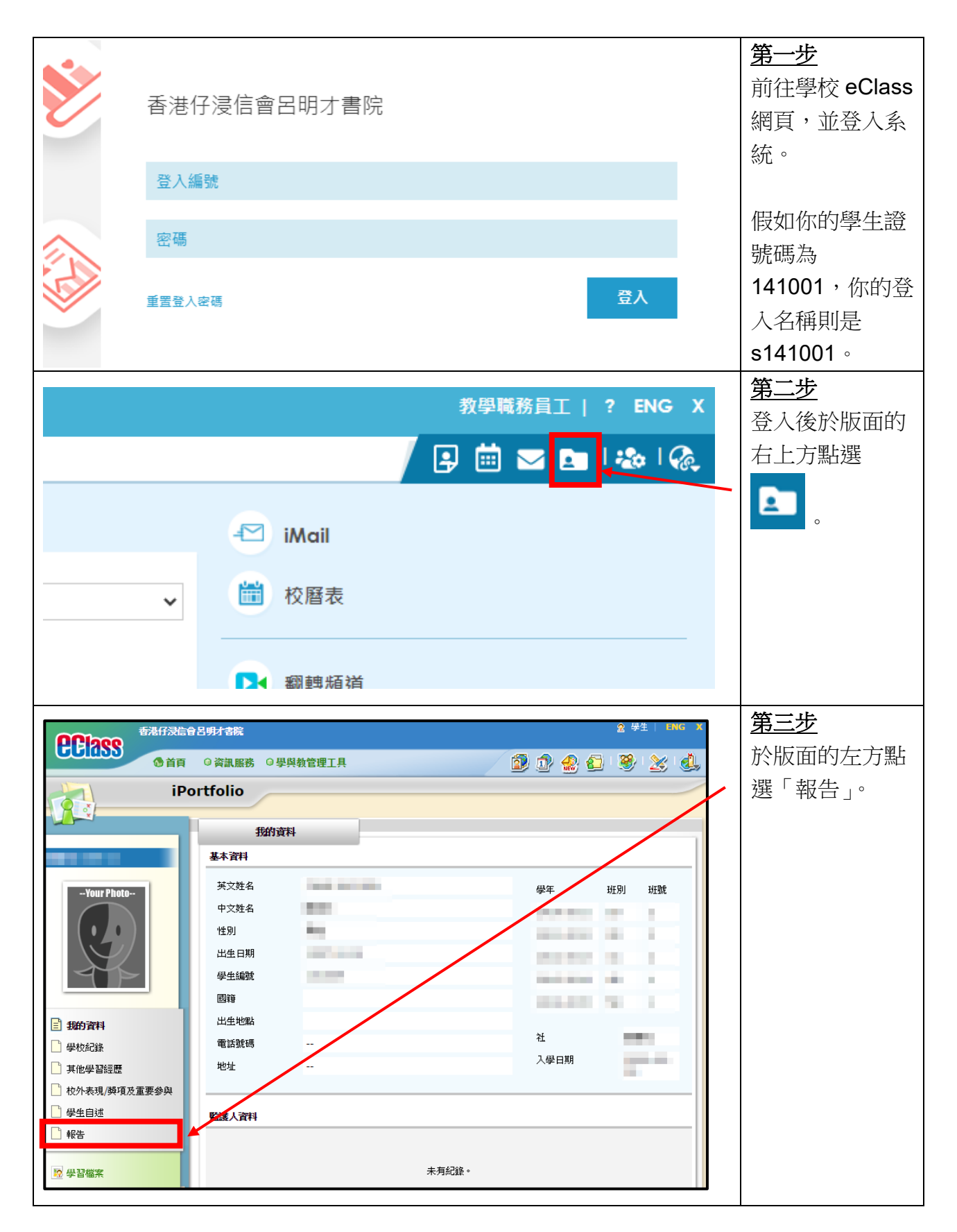

|                                                                                                    |                                                                                                    |                                                                                                    |                                                                                                    |                                                                                                    | <ul> <li></li> </ul> | 笋皿よ             |
|----------------------------------------------------------------------------------------------------|----------------------------------------------------------------------------------------------------|----------------------------------------------------------------------------------------------------|----------------------------------------------------------------------------------------------------|----------------------------------------------------------------------------------------------------|----------------------|-----------------|
| THE PROPERTY AND THE PROPERTY AND THE PR |                                                                                                    |                                                                                                    |                                                                                                    | 2 7 L L L L L L L L L L L L L L L L L L                                                              |                      |                 |
| ● 首頁 ◎ 資訊服務                                                                                                    | ○ 學與教管理工具                                                                                                    |                                                                                                    | 🔊 🕑 🤣 🌜                                                                                                    | ) 💐 🗶 😃                                                                                              |                      | 剔選「全部年          |
| iPortfolio                                                                                                    |                                                                                                    |                                                                                                    |                                                                                                    |                                                                                                    |                      | 度」,再點選          |
|                                                                                                    | 報告                                                                                                    |                                                                                                    |                                                                                                    |                                                                                                    | 1                    | 「匯出為 PDF        |
| 學生學習                                                                                                    | 習概驗                                                                                                    |                                                                                                    |                                                                                                    |                                                                                                    |                      | 檔」∘             |
| -Your Photo-         ●         ●         ●         ●         ●         ●         ●         ●         ●         ●         ●         ●         ●         ●         ●         ●         ●         ●         ●         ●         ●         ●         ●         ●         ●         ●         ●          ●         ●         ●         ●         ●         ●         ●         ●         ●         ●         ●         ●         ●         ●         ●         ●         ●         ●         ●         ●         ●         ●         ●         ●         ●         ●         ●         ●     <                                                                                                    | 使閉創ジ<br>称可列印過往學年的記錄 _ 恒報告只<br>● 全部年度<br>● 2009-2010<br>● 2012-2013<br>●                                                                                                    | 會關示你 <b>現時的</b> 班別及4<br>2010-2011<br>2013-2014<br><b>匯出為PDF 檔</b>                                                                    | 器號 • 如要列印過往紀鎖<br>2011-2012<br>☑ 2014-2015                                                                                        | 1. "和選擇該學年。                                                                                          |                      |                 |
| № 學習檔案                                                                                                    |                                                                                                    |                                                                                                    |                                                                                                    |                                                                                                    |                      |                 |
|                                                                                                    | 與仕與羽                                                                                                    | 租壘                                                                                                    |                                                                                                    |                                                                                                    |                      | <u>第五步</u>      |
|                                                                                                    | シエジョ)<br>Student Learni                                                                                                    | ng Profile                                                                                                    |                                                                                                    |                                                                                                    |                      | 學生可按需要自         |
| 學生資料                                                                                                    |                                                                                                    | 5                                                                                                    |                                                                                                    |                                                                                                    |                      | 行將學生學習概         |
| Student Particulars<br>學生姓名                                                                                                    | 作別                                                                                                    |                                                                                                    |                                                                                                    |                                                                                                    |                      | <b>酶融友式和印</b> 。 |
| Student Name<br>出生日期                                                                                                    | Gen                                                                                                    | der: M                                                                                                    |                                                                                                    |                                                                                                    |                      | 見面行戏川中          |
| DOB:<br>學校名稱 香港仔浸信會呂明才:                                                                                                    | 書院                                                                                                    |                                                                                                    |                                                                                                    |                                                                                                    |                      |                 |
| Name of<br>Educational                                                                                                    |                                                                                                    |                                                                                                    |                                                                                                    |                                                                                                    |                      |                 |
| Institution:<br>學校地址 香港鴨脷洲利車师道                                                                                                    | 18號                                                                                                    |                                                                                                    |                                                                                                    |                                                                                                    |                      |                 |
| School Address:                                                                                                    |                                                                                                    |                                                                                                    |                                                                                                    |                                                                                                    |                      |                 |
| 学校用品 25526875<br>School Phone:                                                                                                    |                                                                                                    |                                                                                                    |                                                                                                    |                                                                                                    |                      |                 |
| 其他學習經歷<br>Other Learning Experiences<br>其他學習經歷的有腸資料,須由學校確認。<br>以外的學習時間進行的有關學習經歷。除核<br>社會服務及與工作有腸的經驗。<br>Information about Other Learning Experie<br>programmes organised by the school or co<br>implemented during time-tabled and/or n<br>that the student particpates in during his/I<br>Development, Community Service and Car                                                                                                    | 其他學習經歷可透過由學校舉辦或<br>心及選修科目外,在高中學習階段<br>o-organised by the school with ou<br>on-time-tabled learning time. Apa<br>her senior secondary education in<br>eer-related Experiences. | 學校與校外機構合瓣的<br>的其他學習經歷,尚包<br>tool. Other Learning Ex<br>tside organisations. Th<br>rt from core and electi<br>clude Moral and Civic E | 著習活動獲得,包括在<br>活徳育及公民教育、藝<br>beriences can be achié<br>by may include learnin<br>te subjects, Other Leas<br>ducation, Aesthetic D | 上課時間表以內及/或<br>術發展、體育發展、<br>eved through<br>g experiences<br>ming Experiences<br>evelopment, Physical |                      |                 |
| 活動項目(及簡介)<br>Programmes (with description)                                                                                                    | 學年 參與角色<br>School Year Role of Participatio                                                                                                    | 合辦機構 (如有)<br>Partner<br>Organizations (if<br>any)                                                                                    | 其他學習經歷範疇<br>Components of OLE                                                                                                    | 獎項 / 証書文憑 /<br>成就* (如有)<br>Awards /<br>Certifications /<br>Achievements* (if                         |                      |                 |
| 迪士尼環境教育體驗行                                                                                                    | 2014-2015 參加者                                                                                                    |                                                                                                    | 德育及公民教育                                                                                                    | any)                                                                                                 |                      |                 |
| <br>學長訓練營                                                                                                    | 2014-2015 参加者                                                                                                    |                                                                                                    | 其他                                                                                                    |                                                                                                    |                      |                 |
| - 編「職」成「工」夢@互動劇場<br>透過劇場及互動遊戲,以輕鬆手法,教授面<br>試技巧及正確工作層值觀。                                                                                                    | 2014-2015 觀邪                                                                                                    | 香港特別行政區政府<br>勞工處、香港演藝學<br>院                                                                                                    | 藝術發展                                                                                                    |                                                                                                    |                      |                 |

(六) 査詢

- 如就上述資料有任何查詢,請與羅嘉俊老師或陳耀生老師聯絡。
- 如忘記 eClass 登入密碼,請自行於 eClass 登入網站點擊「重置登入密碼」,並以學校 電郵帳戶接收重設密碼的連結。